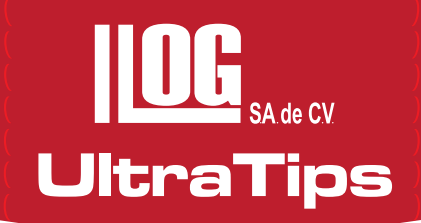

# PLAN DE INSPECCIÓN DE UNA PIEZA CON PUNTOS DE SOLDADURA (parte 1).

Un plan de inspección para una pieza con puntos de soldadura es algo que no siempre tenemos, debido a que el papeleo y la elaboración del mismo no siempre es fácil. Actualmente se cuenta con equipos de ultrasonido que pueden ayudarnos a tener ese plan de inspección a bordo y pueden ayudarnos a mantener un registro de los resultados de forma electrónica para la elaboración de reportes.

En esta edición de Ultratips realizaremos un plan de inspección para una pieza de dos puntos.

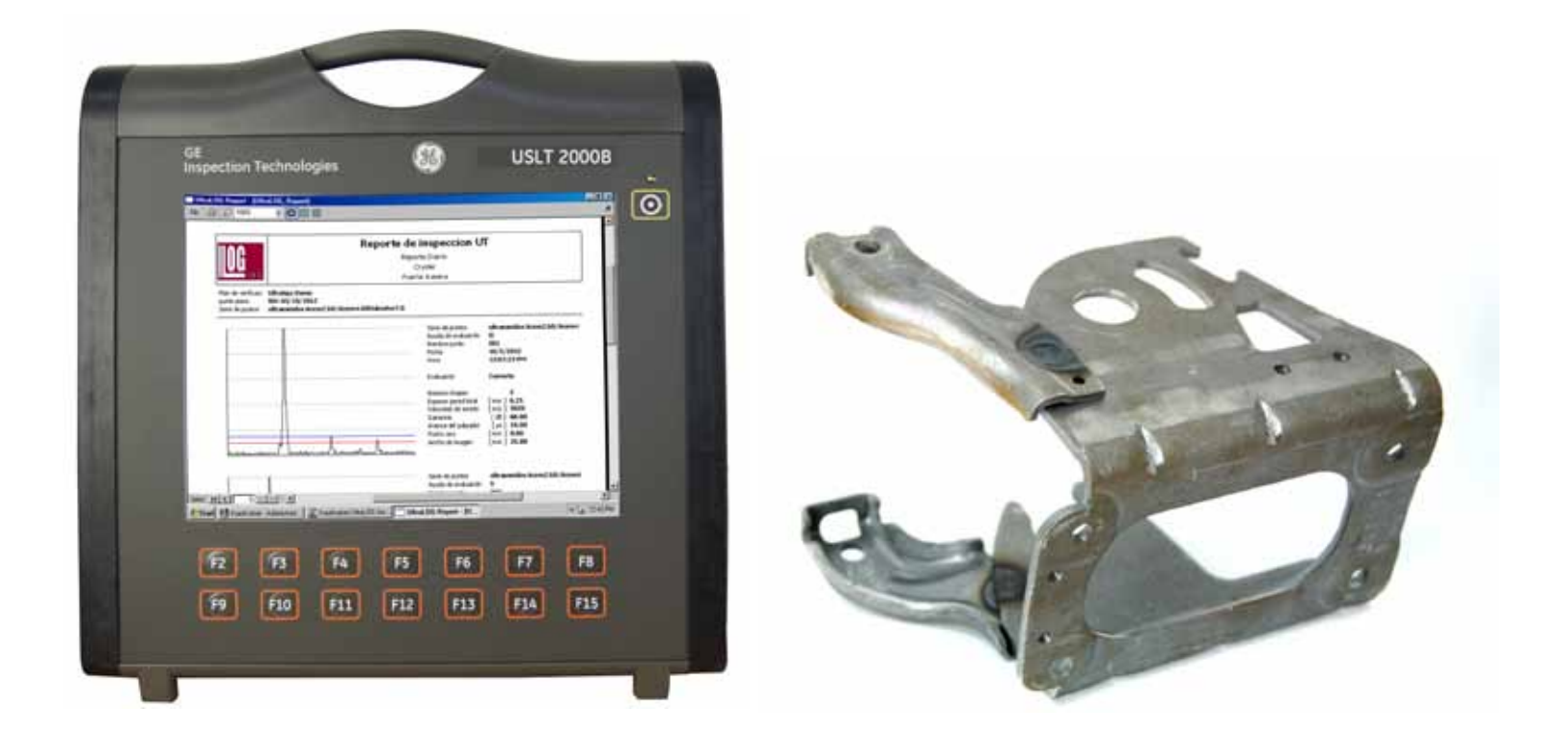

El **DB Mgr.** tiene un asistente de objetos (Para ingresar la información de la pieza) y un asistente de planes (para proporcionar la información de como vamos a inspeccionar la pieza).

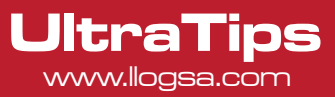

### El asistente de objetos consiste de los siguientes siete pasos:

- Paso 1: Muestra la carpeta donde se guarda el Plan de inspección (DB Mar).
- Paso 2: Selección de la acción (Editar ó Generar un nuevo plan de inspección).
- Paso 3: Editar Nivel (Pueden generarse carpetas y subcarpetas para componentes y subcomponentes).
- Paso 4: Agregar Imagen (una fotografía de la pieza para la que se realiza el plan de inspección).
- Paso 5: Generar Puntos de soldadura (Proporcionamos el número de puntos y podemos darles un nombre).
- Paso 6: Selección del método de insp y numero de laminas (Ultrasonido, Cincel y martillo, Destructiva ó Visual).
- Paso 7: Definición de los puntos de soldadura (Espesores de las laminas).

### El Asistente de Planes consiste de los siguientes Diez pasos:

- Paso 1: Selección del Nivel (Muestra la carpeta donde está el plan de objetos que generamos).
- Paso 2: Generar Grupos de Puntos (Agrupa los puntos por espesores de las laminas).
- Paso 3: Asignación de puntos de soldadura (Podemos omitir puntos que no deban ser inspeccionados).
- Paso 4: Selección de ajuste del Equipo de UT (Puede ser un ajuste predeterminado o realizar uno).
- Paso 5: Información para la evaluación (Datos del transductor y ajuste de la compuerta de congelamiento).
- Paso 6: Ayuda para la inspección (Se puede almacenar información adicional sobre la prueba).
- Paso 7: Clasificación y estaciones de trabajo (Nombre de la estación de inspección y estación de trabajo).
- Paso 8: Textos de evaluación (Se personaliza la información de los resultados).
- Paso 9: Asignar Puntos (Colocar los puntos en la imagen).
- Paso 10: Fin (Darle nombre al plan de inspección).

| Asistente de objetos - Paro 2: Selección de acción de edición                                     | Asistente de planes - Paso 5: Datos para evaluación                                                                                                    | 100 |
|---------------------------------------------------------------------------------------------------|----------------------------------------------------------------------------------------------------|-----|
| Generación y edición de la elfuctura de congoniente noveles individuales y pupitos de soldadara   | Seleccore para cada grapo de puntos los autos relacionados con la expección pretenda<br>enalución: Diatos de paloador Values limite. Visita de inspección pretenda<br>Singo de puntos actual                                                                                                    |     |
|                                                                                                   | iduatoridae Acono2 (O/Aconot 00Dianomo7 0 ]                                                                                                    |     |
| C Educin de puetos de soldadura general musificar boral C Educin de reveles general mudicar boral | Grupo         D+         Propedader         Paloador           1         1         2 60 4 00 (07.0         Numbre         G200/047 10.5           Model de ensluación         Combreación de dos chapias / Espenor total 6 60 me         Paloador         Frances         67931-7000           Combreación de dos chapias / Espenor total 6 60 me         Diametro del paloador         71         ma           Combreación de ensl         0         Norte de anzacción         20         Norte           Combreación de ensl         0         Norte de anzacción pretendo         71         ma           Combreación de ensl         0         Norte de anzacción pretendo         Vinta de sequedor         Vinta de sequedor           Canuda de ensl         N         Escruter         Vinta de sequedor         Vinta de sequedor |     |
| C Definición de reveles on puntos de solidadura                                                   | Linebal         Nº váldo de ecos         Huella primas         ID         E 132         em           Eco de londo         10         %         IO         Huella miname         15         %         IO         IO         mm           Eco de detecto         15         %         IO         Ancho de universi de sopiadaza         IO         %         IO         mm           Sopiadara         15         %         IO         Distance et orden de sopiadaza         IV         mm                                                                                                    |     |
| Anda Cancela (Abas Jopanne)                                                                       | Avda Genola (Anai Squarer) (m                                                                                                    |     |

## www.llogsa.com

#### Centro de Capacitación:

Llog, s.a. de c.v Cuauhtémoc No. 93 Aragón La Villa México D.F. 07000

T. +5255.57502981 F. +5255.57502980

Llog, s.a. de c.v Río Hudson No. 487 SPGG, Nuevo León 66220 T. +5281.83562135, 83355961 F. +5281.83355428

Sucursal Monterrey:

#### Sucursal Villahermosa:

Llog, s.a. de c.v Sindicato Hidráulico No. 204 Adolfo López Mateos Villahermosa. Tab. 86040 T. +52993.3122515 F. +52993.3122515

#### Sucursal Ecuador:

Llog, s.a. de c.v Amazonas 4545 v Pereira 3er Piso, Oficina 314 Quito, Ecuador

### Oficina Matriz

Llog, s.a. de c.v Cuitlahuac No. 54 Aragón La Villa México D.F. 07000 T. +5255.57501414,